# Booking Tickets with a Discount Code

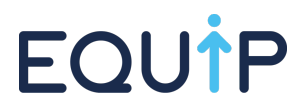

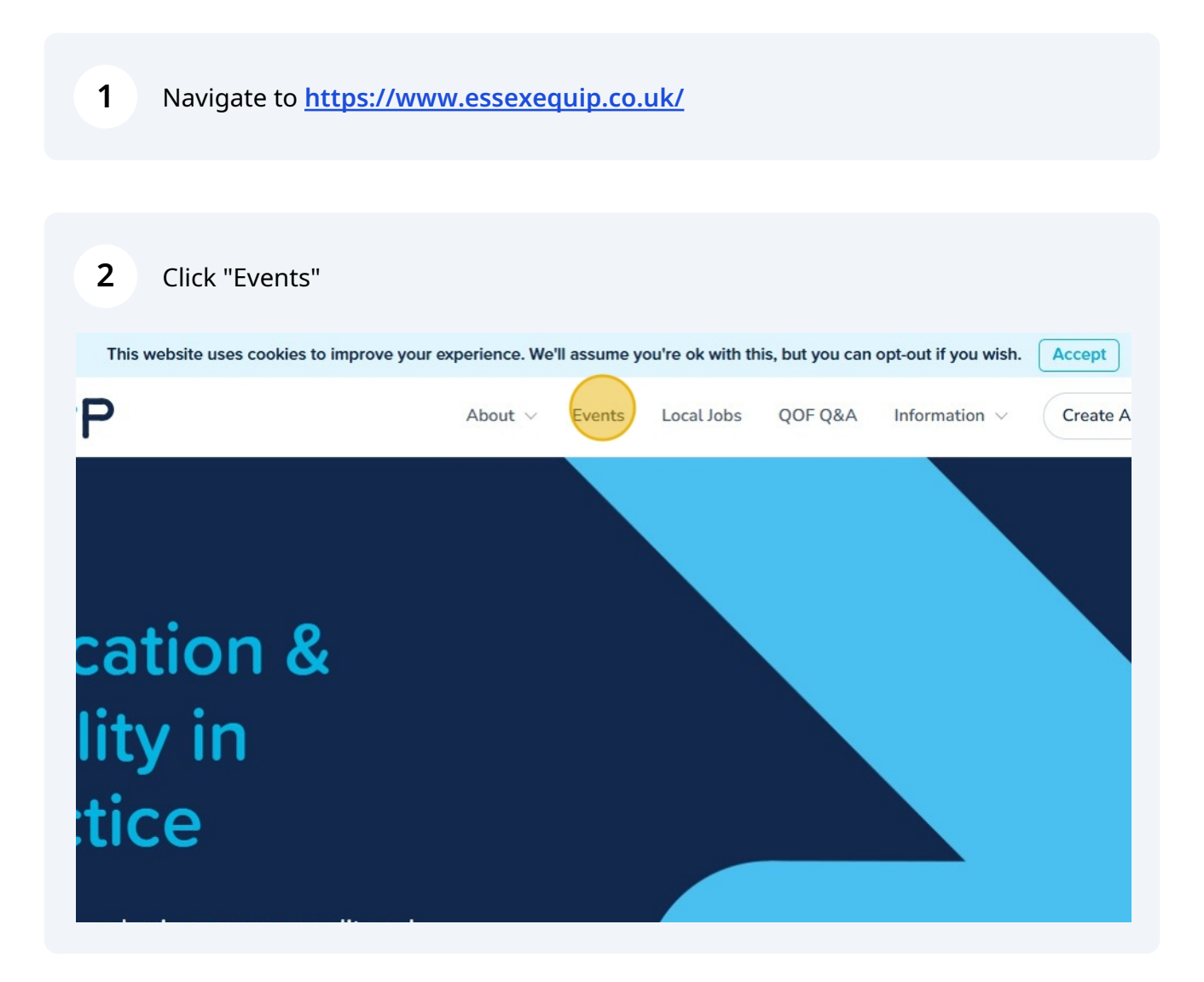

Click the "Search our events" field.

| raining & Events                                     |                               |
|------------------------------------------------------|-------------------------------|
| ation and book training.<br>for? <b>Contact us</b> . |                               |
| Course $\vee$ Format $\vee$ Month $\vee$             | Search our events             |
|                                                      | 😑 List 🖃 A-Z                  |
| <b>Tue, 13 M</b><br>P:00am - 9:00am -                | flay 2025<br>4:30pm Read More |

**4** Either Search for Events, or view the A-Z to locate.

| <b>5</b> Once located, click | "View & Book"                         |              |
|------------------------------|---------------------------------------|--------------|
|                              |                                       | 🕒 List 🖛 A-Z |
| nation Risk Owner) Online    | Thu, 27 Mar 2025<br>10:00am - 12:00pm | View & Book  |
| gers                         | ⊙ Online                              |              |

| 6 Cli  | ck "Login to I | Book"    |            |         |            |                                              |                                            |                            |      |
|--------|----------------|----------|------------|---------|------------|----------------------------------------------|--------------------------------------------|----------------------------|------|
|        | About ~        | Events   | Local Jobs | QOF Q&A | Informatio | on v                                         | Create Acco                                | ount Log                   | an Î |
| Senior | Informa        | ation    | Risk       |         |            | Non-me<br>£20!                               | embers<br>5.00<br>🔁 Loqin to               | Members<br>£175.00<br>Bcok |      |
|        | O Live Online  |          |            |         |            | Event Co<br>Essex Equi<br>@ EQUIP<br>& 01376 | ontact<br>ip Ltd<br>Danuta Suett<br>318732 |                            |      |
|        |                |          |            |         |            |                                              |                                            |                            |      |
| 7 En   | ter your logir | n detail | s and sigr | n in    |            |                                              |                                            |                            |      |

| VickyTurner |  |
|-------------|--|
| Password    |  |
| •••••       |  |
|             |  |

#### 8 Click "Book Tickets"

9

| About - Events Local lobs     | OOE O&A Information X Vicky Turner                        |
|-------------------------------|-----------------------------------------------------------|
| 's siew lafe was stie a Dist. | Non-members £205.00                                       |
| enior Information Risk        | Book Tickets                                              |
|                               | Event Contact                                             |
| O Live Online                 | Essex Equip Ltd<br>② EQUIP Danuta Suett<br>옧 01376 318732 |

If you wish to assign the booking to a staff member, you can do this via the drop down button

| -             |                                                                  |
|---------------|------------------------------------------------------------------|
|               | Assign Delegate                                                  |
| Owner) Online | Vicky Turner - vickyturner@essexequip.co.uk                      |
|               | - Please Select -<br>Vicky Turner - vickyturner@essexequip.co.uk |
|               | Number of tickets: 1                                             |

10 Click "Add discount code"

|               | Assign Delegate                                         |      |
|---------------|---------------------------------------------------------|------|
| Owner) Online | Vicky Turner - vickyturner@essexequip.co.<br>Add discou | uk 🕑 |
|               | Number of tickets:                                      | 1    |
|               | Total:                                                  | £205 |

#### Enter the discount code

## 12 Click "Apply"

|               | Assign Delegate                             |               |
|---------------|---------------------------------------------|---------------|
| Owner) Online | Vicky Turner - vickyturner@essexequip.co.uk | $\checkmark$  |
|               | Cancel                                      | Remove Ticket |
|               | OFFER11                                     | Apply         |
|               |                                             |               |
|               | Number of tickets:                          | 1             |
|               |                                             |               |

### Click "Continue to booking details"

| OFFER11 Remove | - £41              |
|----------------|--------------------|
|                |                    |
| Total:         | £164               |
| Continue       | to booking details |
|                |                    |